## **NNECTOR** TRACK ACCESS TRAINING

To Begin:

- Click Google Chrome
- In the search bar type: <u>cincinnati-oh.gov/streetcar/</u>

In the middle of the page, under The Connector Menu:

- Click "<u>Be Streetcar Safe</u>"
- Click on "Track Access Training"
- Click the TRAINING COURSE button for reading portion of the exam
- When you're ready, click the **EXAM** button
- Type your First and Last Name in the *Name* field
- Enter **Today's Date** in the <u>Date</u> field. Year <u>must</u> be 4 digits (ex: 2020)
- Select Contractor for *Employment*
- Enter Your Company's Name in the <u>Company Name</u> field

When you are finished with the exam, click **DONE**. It will automatically show your score at the top of the page.

## Track Access Exams must be passed with a 90% or higher.

If you did not receive a passing score, it will give you the option to take the exam again. You must go back to <u>cincinnati-oh.gov/streetcar/</u> to start over.

When you are finished, scroll to the bottom of the page and click **DONE** again.

Complete a cover sheet for each individual that needs a badge and email to: <u>Sheri.Allen@Transdev.com</u>.